Центр развития образования и международной деятельности

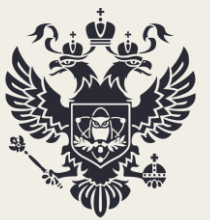

Министерство науки и высшего образования Российской Федерации

### РУКОВОДСТВО ПОЛЬЗОВАТЕЛЯ

ПО ЗАПОЛНЕНИЮ ФОРМ МОНИТОРИНГА ПРИЕМНОЙ КАМПАНИИ 2022Г.

MOCKBA 2022

### СОДЕРЖАНИЕ

| КОНТАКТЫ ОТВЕТСТВЕННЫХ ЛИЦ                       |   |
|--------------------------------------------------|---|
| РАБОТА В ЛИЧНОМ КАБИНЕТЕ                         | 4 |
| БАКАЛАВРИАТ, СПЕЦИАЛИТЕТ                         | 7 |
| МАГИСТРАТУРА                                     |   |
| АСПИРАНТУРА, ОРДИНАТУРА, АССИСТЕНТУРА-СТАЖИРОВКА |   |

### КОНТАКТЫ ОТВЕТСТВЕННЫХ ЛИЦ

Контактные данные ответственных лиц по сбору (Департамент государственной политики в сфере высшего образования Минобрнауки России): Жуковский Александр Юрьевич +7 (495) 547-13-66 (доб. 7349)

zhukovskiyay@minobrnauki.gov.ru

Контактные данные ответственных лиц по вопросам функционирования личных кабинетов (ФГБУ «Интеробразование»):

| - | Горозий Елена Александровна   |  |
|---|-------------------------------|--|
| S | +7 (499) 246-32-84            |  |
| @ | ea.goroziy@ined.ru            |  |
|   |                               |  |
| - | Михаленко Алина Александровна |  |
| S | +7 (499) 246-14-07            |  |

### РАБОТА В ЛИЧНОМ КАБИНЕТЕ

Необходимо работать в браузере «Google chrome». Сбор сведений проводится на сайте ined.ru в разделе «Деятельность образовательных организаций высшего образования», далее «Мониторинг приемной кампании - 2022», далее «Рабочий кабинет», далее ввести логин и пароль (рисунок 1)

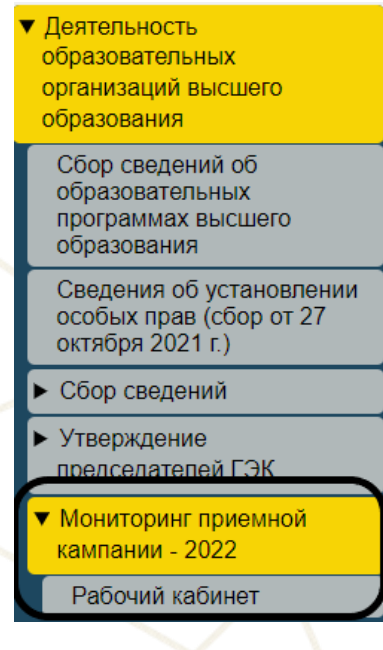

Рисунок 1

В случае отсутствия логина и пароля от рабочего кабинета необходимо прислать запрос на бланке с просьбой прислать логин и пароль на электронную почту - ea.goroziy@ined.ru.

Для начала необходимо внести контактную информацию ответственного исполнителя и руководителя организации. Последующие формы будут доступны после заполнения контактной информации (рисунок 2, 3).

ВВОД ИНФОРМАЦИИ ОБ ИСПОЛНИТЕЛЕ

|                                              | Ответственный псполнятель по вводу данных      |
|----------------------------------------------|------------------------------------------------|
| ФИО, должность                               | Hears Hear Hears Rear Hears CIIK               |
| Рабочий телефон (с указанием кода<br>города) | 8-495-466-88-55                                |
| Мобильный телефон                            | 8-926-453                                      |
| Электронный адрес                            | email-1@mail.re                                |
|                                              | Руководитель организации, либо замещающее лицо |
| ФНО                                          | Haaroa Haaro Haaroanee                         |
| Должность                                    | perop                                          |
| Телефон                                      | 8-926-452-66-55                                |
| Электронный адрес                            | emai-1@mai.rs                                  |
|                                              |                                                |
| Примечание (при необходимости)               |                                                |
| Coxpaners                                    |                                                |

Следующим этапом необходимо на Главной странице рабочего кабинета заполнить форму «Сведения о сроках подачи заявлений и зачислений в образовательные организации в 2022/23 учебном году» (рисунок 4, 5).

Обращаем внимание, информация заполняется в целом по уровню образования, форме обучения и источнику финансирования, даты указываются самые крайние. Для внесения даты необходимо нажать на соответствующую строку и выбрать дату из выпадающего календаря. Если нет набора по соответствующему условию поступления - поле остается незаполненным.

ЗАПОЛНИТЬ ФОРМУ 1-1.1. «СВЕЛЕНИЯ О СРОКАХ ПОЛАЧИ ЗАЯВЛЕНИЙ И ЗАЧИСЛЕНИЙ В ОБРАЗОВАТЕЛЬНЫЕ ОРГАНИЗАНИИ В 2022/23 УЧ

| IA ОБУЧЕНИЕ В 2022/23 УЧЕБНОМ ГОДУ<br>В ОБРАЗОВАТЕЛЬНЫЕ ОРГАНИЗАЦИИ В 2022/23 УЧЕБНОМ ГОД<br>Тестовый ВУЗ<br>Бакалавриат<br>Бакалавриат<br>Сочная<br>за счет бюджетных ассигнований федерального бюджета<br>выберите календарь или оставьте пустыми                                                                                                    |
|----------------------------------------------------------------------------------------------------|
| В ОБРАЗОВАТЕЛЬНЫЕ ОРГАНИЗАЦИИ В 2022/23 УЧЕБНОМ ГОД<br>Тестовый ВУЗ<br>Бакалавриат<br>очная<br>за счет бюджетных ассигнований федерального бюджета<br>выберите календарь или оставьте пустыми                                                                                                    |
| Тестовый ВУЗ   Бакалавриат  Соцная  Соцная  С |
| Бакалавриат                                                                                                    |
| очная •<br>за счет бюджетных ассигнований федерального бюджета •<br>выберите календарь или оставьте пустыми                                                                                                    |
| за счет бюджетных ассигнований федерального бюджета ∨<br>выберите календарь или оставьте пустыми                                                                                                    |
| выберите календарь или оставьте пустыми                                                                                                    |
| выберите календарь или оставьте пустыми                                                                                                    |
|                                                                                                    |
| выберите календарь или оставьте пустыми                                                                                                    |
| выберите календарь или оставьте пустыми                                                                                                    |
| выберите календарь или оставьте пустыми                                                                                                    |
|                                                                                                    |
| выберите календарь или оставьте пустыми                                                                                                    |
| выберите календарь или оставьте пустыми                                                                                                    |
| выберите календарь или оставьте пустыми                                                                                                    |
| выберите календарь или оставьте пустыми                                                                                                    |
|                                                                                                    |
|                                                                                                    |

Для заполнения форм по конкретной УГСН/НП(с) необходимо нажать на кнопку «Заполнить» (рисунок 6)

| Ne          | ВУЗ/Филиал   | Многопрофльный/<br>однопрофильный | Код и наименование НП(С)/УТСН               | Форма<br>обучения | Источник финансирования                                   | Всего<br>мест | Всего<br>зачисленных |
|-------------|--------------|-----------------------------------|---------------------------------------------|-------------------|-----------------------------------------------------------|---------------|----------------------|
| 1 Заполнить | Тестовый ВУЗ | Однопрофильный                    | Бакалавриат 01.03.01 Математика             | очная             | за счет местного бюджета                                  | 50            | 17                   |
| 2 Заполнить | Тестовый ВУЗ | Однопрофильный                    | Бакалавриат 01.03.01 Математика             | очная             | по договорам об оказании платных образовательных<br>услуг | 0             | 0                    |
| 3 Заполнить | Тестовый ВУЗ | Однопрофильный                    | Бакалавриат 04.03.01 Химия                  | очная             | за счет бюджетных ассигнований федерального<br>бюджета    | 0             | 0                    |
| 4 Заполнить | Тестовый ВУЗ | Многопрофильный                   | Бакалавриат 07.00 00 АРХИТЕКТУРА            | очно-заочная      | по договорам об оказании платных образовательных<br>услуг | 7             | 0                    |
| Заполнить   | Тестовый ВУЗ | Однопрофильный                    | Бакалавриат 09.03.03 Прикладная информатика | очная             | за счет бюджетных ассигнований федерального<br>бюджета    | 0             | 0                    |

| Зачисленные  | в  | рамках | квоты | Правительства | РΦ | указываются |
|--------------|----|--------|-------|---------------|----|-------------|
| только в фор | ме | 6.     |       |               |    |             |

### БАКАЛАВРИАТ, СПЕЦИАЛИТЕТ

Далее открывается весь перечень форм, которые необходимо заполнить по выбранному конкурсу (рисунок 7)

| <u>Форма 1.1.2</u> | <u>Форма 1.1.3</u> | <u>Форма 1.2</u> | <u>Форма 1.3</u> | <u>Форма 1.4</u> | <u>Форма 2.1</u> | <u>Форма 2.2.1</u> | Форма 2.3 | <u>Форма 2.4</u> | Форма 3 | <u>Форма 4</u> | <u>Форма 7</u> | <u>Форма 8</u> | <u>Форма 9</u> |
|--------------------|--------------------|------------------|------------------|------------------|------------------|--------------------|-----------|------------------|---------|----------------|----------------|----------------|----------------|
|                    |                    |                  |                  |                  |                  |                    |           |                  |         |                |                |                |                |

#### Рисунок 7

### В форме 1.1.2 СВЕДЕНИЯ О ВСТУПИТЕЛЬНЫХ ИСПЫТАНИЯХ ПО ПРОГРАММАМ БАКАЛАВРИАТА И СПЕЦИАЛИТЕТА В 2022/23 УЧЕБНОМ ГОДУ

необходимо перечислить все возможные профили, на которые ведется прием (не зависимо от типа приема) (рисунок 8)

Заполнение НП(С)/ профилей (образовательных программ)

| Код и направление подготовки (специальности) |         | 09.03.03 - Прикладная информати | а [+ профиль] | ) |
|----------------------------------------------|---------|---------------------------------|---------------|---|
|                                              | Рисунок | 8                               |               |   |

Необходимо выбрать профили из предложенного списка или добавить свой (указывается полное наименование профиля с заглавной буквы) (рисунок 8a)

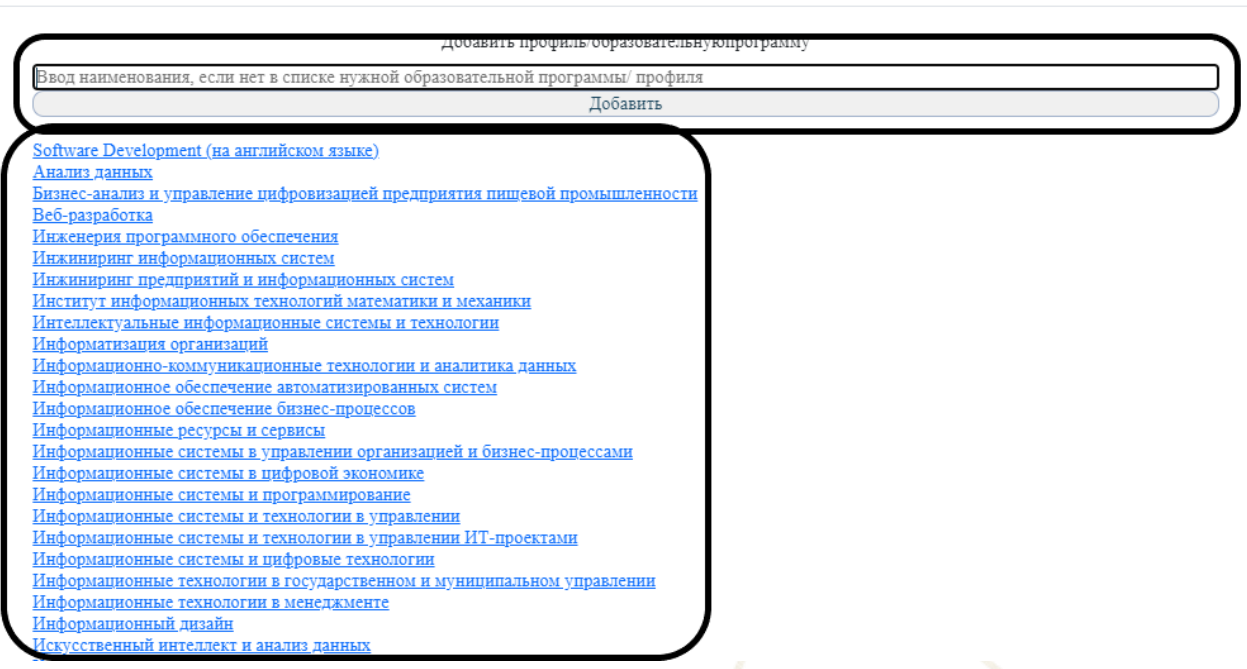

Рисунок 8а

Далее необходимо выбрать «правила приема»:

Однопрофильный конкурс (рисунок 9):

- прием ведется на направление подготовки, необходимо выбрать тип «Прием ведется на направление подготовки (специальность)»;

×

 прием ведется по профилям/образовательным программам, необходимо выбрать тип «Прием ведется на профили внутри направления подготовки (специальности)».

Прием ведется на направление подготовки (специальность)
 Прием ведется на профили внутри направления подготовки (специальности)

Рисунок 9

#### Многопрофильный конкурс (рисунок 9а):

- прием ведется на УГСН, то необходимо выбрать тип «Прием ведется на многопрофильную группу (на УГСН)»;

- прием ведется на направление подготовки, то необходимо выбрать тип «Прием ведется на направление подготовки (специальность)»;

- прием ведется по профилям/образовательным программам, то необходимо выбрать тип «Прием ведется на профили внутри направления подготовки (специальности)».

| Правила приема | 🔿 Прием ведется на многопрофильную группу (на УГСН)                     |
|----------------|-------------------------------------------------------------------------|
|                | 🔘 Прием ведется на направление подготовки (специальность)               |
|                | 🔿 Прием ведется на профили внутри направления подготовки (специальности |
|                |                                                                         |
| Рисунок 9      | Ja /                                                                    |
|                |                                                                         |

После указания «правил приема» необходимо внести перечень вступительных испытаний с минимальным количеством баллов (рисунок 10) - позиция вступительного испытания(-ий) — приоритетность ВИ, установленная

организацией;

Правила приема

 - общеобразовательный предмет – предмет, установленный правилами приема (для поступающих на базе СПО выбирать «вступительные испытания на базе СПО» и в открывшимся текстовом поле внести наименование предмета);

- *минимальное количество баллов* — установленный организацией минимальный балл по конкретному предмету.

| Форма 1.1.2                 | <u>Форма 1.1.3</u>       | Форма 1.2             | <u>Форма 1.3</u>     | <u>Форма 1.4</u>    | <u>Форма 2.1</u>    | Форма 2.2.1       | Форма 2.3       | <u>Форма 2.4</u>                                          | Форма 3                                                                                                    | <u>Форма 4</u> | <u>Форма 7</u> | <u>Форма 8</u> | <u>Форма 9</u> |  |  |
|-----------------------------|--------------------------|-----------------------|----------------------|---------------------|---------------------|-------------------|-----------------|-----------------------------------------------------------|----------------------------------------------------------------------------------------------------|----------------|----------------|----------------|----------------|--|--|
|                             |                          |                       | 1.1.2. СВЕДЕНИЛ      | I О ВСТУПИТЕЛЬНЬ    | ІХ ИСПЫТАНИЯХ П     | Ο ΠΡΟΓΡΑΜΜΑΜ ΒΑΚΑ | ЛАВРИАТА И СПЕІ | Н СПЕЦИАЛИТЕТА В 2022/23 УЧЕБНОМ ГОДУ                     |                                                                                                    |                |                |                |                |  |  |
| Наименование организа       | ации/филиала             |                       |                      |                     |                     |                   |                 | Тестовый вуз                                              |                                                                                                    |                |                |                |                |  |  |
| Код укрупненной групп       | ы направлений подготовя  | 04.00.00 - ХИМИЯ      |                      |                     |                     |                   |                 |                                                           |                                                                                                    |                |                |                |                |  |  |
| Уровень обучения            |                          |                       |                      | Бакалавриат         |                     |                   |                 |                                                           |                                                                                                    |                |                |                |                |  |  |
| Код и наименование на       | правления подготовки/спе | 04.03.01 - Химия      |                      |                     |                     |                   |                 |                                                           |                                                                                                    |                |                |                |                |  |  |
| Правила приема              |                          |                       |                      |                     |                     |                   |                 |                                                           | <ul> <li>Прием ведется на направление подготовки (специальность)</li> <li>Прием ведется на профили внутри направления подготовки (специальности)</li> </ul> |                |                |                |                |  |  |
| Форма обучения              |                          |                       |                      |                     |                     |                   |                 | 09828                                                     |                                                                                                    |                |                |                |                |  |  |
| Источник финансирова        | HHR                      |                       |                      |                     |                     |                   |                 | места за счет бюджетных ассигнований федерального бюджета |                                                                                                    |                |                |                |                |  |  |
| Вступительные испыта        | ния                      |                       |                      |                     |                     |                   |                 |                                                           |                                                                                                    |                |                | <b>`</b>       |                |  |  |
| Позиция вступите:           | ьного испытания(-ий)     |                       |                      |                     |                     |                   | (               | N21 ¥                                                     |                                                                                                    |                |                | 1              |                |  |  |
| Общеобразовательный предмет |                          |                       |                      |                     |                     |                   |                 |                                                           |                                                                                                    |                | *              |                |                |  |  |
| Минимальное коли            | гчество баллов по общеоб | бразовательному предм | ету, соответствующих | направлению подгото | вки (специальности) |                   |                 | 0                                                         |                                                                                                    |                |                |                |                |  |  |
| Сохранить                   |                          |                       |                      |                     |                     |                   |                 |                                                           |                                                                                                    |                |                |                |                |  |  |

Рисунок 10

В форме 1.1.3 СВЕДЕНИЯ О КОЛИЧЕСТВЕ МЕСТ ДЛЯ ПРИЕМА ГРАЖДАН НА ОБУЧЕНИЕ ПО ПРОГРАММАМ БАКАЛАВРИАТА, СПЕЦИАЛИТЕТА

необходимо распределить места по категориям поступления (рисунок 11)

|                                                                                           | HAEODA HA OEVUEUME        |                  |          |                                     |                                       |                                                                                                    |                                         |                               |             |         |                |         |         |  |
|-------------------------------------------------------------------------------------------|---------------------------|------------------|----------|-------------------------------------|---------------------------------------|----------------------------------------------------------------------------------------------------|-----------------------------------------|-------------------------------|-------------|---------|----------------|---------|---------|--|
| <u>Форма 1.1.2</u>                                                                        | <u>Форма 1.1.3</u>        | <u>Форма 1.2</u> | Форма    | .3 Форма 1.4                        | <u>Форма 2.1</u>                      | <u>Форма 2.2.1</u>                                                                                                | <u>Форма 2.3</u>                        | <u>Форма 2.4</u>              | Форма 3     | Форма 4 | <u>Форма 7</u> | Форма 8 | Форма 9 |  |
|                                                                                           |                           |                  | 1.1.3 CB | Форма 1. (<br>ЕДЕНИЯ О КОЛИЧЕСТВЕ М | СВЕДЕНИЯ О ПРИЕМ<br>ПЕСТ ДЛЯ ПРИЕМА 1 | МЕ ГРАЖДАН НА ОБУЧ<br>ГРАЖДАН НА ОБУЧЕНІ                                                                          | ЕНИЕ В 2022/23 УЧЕБ<br>ИЕ ПО ПРОГРАММАМ | НОМ ГОДУ<br>1 БАКАЛАВРИАТА, С | ПЕЦИАЛИТЕТА |         |                |         |         |  |
| Наименование организации/филиала федеральное государственное бюдж                         |                           |                  |          |                                     | бюджетное образоват                   | тное образовательное учреждение высшего образования «Казанская государственная консерватория имени Н.Г. Жиганова» |                                         |                               |             |         |                |         |         |  |
| Код укрупненной групп                                                                     | ы направлений подготовк   | и                |          | 53.00.00 - МУЗЫКАЛЬНОЕ І            | ICKYCCTBO                             |                                                                                                    |                                         |                               |             |         |                |         |         |  |
| Уровень обучения Бакалавриат                                                              |                           |                  |          |                                     |                                       |                                                                                                    |                                         |                               |             |         |                |         |         |  |
| Код и наименование направления подготовки/специальности 53.03.02 - Музыкально-инструментя |                           |                  |          | ментальное искусств                 | 0                                     |                                                                                                    |                                         |                               |             |         |                |         |         |  |
| Форма обучения очная                                                                      |                           |                  |          |                                     |                                       |                                                                                                    |                                         |                               |             |         |                |         |         |  |
| Источник финансировая                                                                     | ия                        |                  |          | места за счет бюджетных ассі        | игнований федерально                  | ого бюджета                                                                                                    |                                         |                               |             |         |                |         |         |  |
| Количество мест для пр                                                                    | нема:                     |                  |          |                                     |                                       |                                                                                                    |                                         |                               |             |         |                |         |         |  |
| всего (р11.3.1)                                                                           |                           |                  |          | 15                                  |                                       |                                                                                                    |                                         |                               |             |         |                |         |         |  |
| в том числе (из p11.3.1):                                                                 |                           |                  |          |                                     |                                       |                                                                                                    |                                         |                               |             |         |                |         |         |  |
| в пределах особой кво                                                                     | ты (р11.3.2)              |                  |          | 1                                   |                                       |                                                                                                    |                                         |                               |             |         |                |         |         |  |
| в рамках квоты прием                                                                      | а на целевое обучение (р1 | 1.3.3)           |          | 8                                   |                                       |                                                                                                    |                                         |                               |             |         |                |         |         |  |
| по общему конкурсу (ј                                                                     | p11.3.4)                  |                  |          | 5                                   |                                       |                                                                                                    |                                         |                               |             |         |                |         |         |  |
| в рамках специальной                                                                      | квоты (р11.3.5)           |                  |          | 1                                   |                                       |                                                                                                    |                                         |                               |             |         |                |         |         |  |
| Сохранить                                                                                 |                           |                  |          |                                     |                                       |                                                                                                    |                                         |                               |             |         |                |         |         |  |

В случае многопрофильного конкурса, если прием ведется на НП(с) или профиль/образовательную программу, необходимо внизу выбрать соответствующий уровень и заполнять информацию внутри. Аналогично работаем во всех остальных формах (рисунок 11а)

Заполнение НП(С)/ профилей (образовательных программ)

| Код и направление подготовки (специальности) | 01.03.01 - Математика [+ профиль]                                                      |
|----------------------------------------------|----------------------------------------------------------------------------------------|
| (                                            | [Математическое и программное обеспечение систем обработки информации и управления [🗙] |
|                                              |                                                                                        |

Рисунок 11а

НП(с) или профили (образовательные программы) будут активны тогда, когда будет выбран соответствующий уровень (правила приема выше)

# В форме 1.2 СВЕДЕНИЯ О КОЛИЧЕСТВЕ ПОДАННЫХ ЗАЯВЛЕНИЙ О ПРИЕМЕ НА ОБУЧЕНИЕ ПО ПРОГРАММАМ БАКАЛАВРИАТА, СПЕЦИАЛИТЕТА

необходимо проверить информацию (данные перенесены из ежедневного мониторинга принятых заявлений), при необходимости - внести корректировки, а также при наборе НП(с) внутри многопрофильного конкурса/ на профили (образовательные программы) распределить количество заявлений (рисунок 12)

| 1.2. Сведения о количестве поданных заявлений о приеме на обучение по программам бакалавриата, специалитета |                                                           |  |  |  |  |  |  |
|----------------------------------------------------------------------------------------------------|-----------------------------------------------------------|--|--|--|--|--|--|
| Наименование организации/филиала                                                                            | Тестовый вуз                                              |  |  |  |  |  |  |
| Код укрупненной группы направлений подготовки                                                               | 09.00.00 - ИНФОРМАТИКА И ВЫЧИСЛИТЕЛЬНАЯ ТЕХНИКА           |  |  |  |  |  |  |
| Уровень обучения                                                                                            | Бакалавриат                                               |  |  |  |  |  |  |
| Код и наименование направления подготовки специальности                                                     | 09.03.03 - Прикладная информатика                         |  |  |  |  |  |  |
| Форма обучения                                                                                              | Odifficial                                                |  |  |  |  |  |  |
| Источник финансирования                                                                                     | места за счет бюджетных ассигнований федерального бюджета |  |  |  |  |  |  |
| Профиль (образователная программа)                                                                          | Роботы                                                    |  |  |  |  |  |  |
| опичество поданных заявлений                                                                                |                                                           |  |  |  |  |  |  |
| Bcero (p12.1)                                                                                               | 50                                                        |  |  |  |  |  |  |
| из них (из p12.1):                                                                                          |                                                           |  |  |  |  |  |  |
| без вступительных испытаний (p12.2)                                                                         | 0                                                         |  |  |  |  |  |  |
| на места в пределах особой квоты (p12.3)                                                                    | 5                                                         |  |  |  |  |  |  |
| на места в рамках квоты приема на целевое обучение (p12.4)                                                  | 5                                                         |  |  |  |  |  |  |
| на места в рамках специальной квоты                                                                         |                                                           |  |  |  |  |  |  |
| по результатам вступительных испытаний (p12.5)                                                              | 5                                                         |  |  |  |  |  |  |
| без вступительных испытаний (из p12.6)                                                                      | 5                                                         |  |  |  |  |  |  |
| на общий конкурс (p12.7)                                                                                    | 5                                                         |  |  |  |  |  |  |
| Граждане РФ, прибывшие на территорию РФ в 2022 году (из p12.1) (p12.8)                                      | 5                                                         |  |  |  |  |  |  |
| Граждане ДНР, ЛНР, Укранны (из p12.1) (p12.9)                                                               | 0                                                         |  |  |  |  |  |  |
| от лиц из числа инвалидов (из p12.1) (p12.10)                                                               | 0                                                         |  |  |  |  |  |  |
| по способу представления (из p12.1):                                                                        |                                                           |  |  |  |  |  |  |
| лично поступающим (p12.11)                                                                                  |                                                           |  |  |  |  |  |  |
| через операторов почтовой связи общего пользования (p12.12)                                                 | 50                                                        |  |  |  |  |  |  |
| посредством электронной информационной системы организации (p12.13)                                         | 0                                                         |  |  |  |  |  |  |
| посредством ЕПГУ (p12.14)                                                                                   | 0                                                         |  |  |  |  |  |  |
| Сохранить                                                                                                   |                                                           |  |  |  |  |  |  |

### В форме 1.3 СВЕДЕНИЯ О ПРИЕМЕ ГРАЖДАН НА ОБУЧЕНИЕ В 2022/23 УЧЕБНОМ ГОДУ

1.3.1. Сведения о количестве лиц, зачисленных без вступительных испытаний на обучение по программам бакалавриата, специалитета (рисунок 13)

В данной подформе обязательно заполняются поля:

- p13.2

- или р13.2.1 или р13.2.2

- или р13.2.3 или р13.2.4 или р13.2.5

- р13.2.6, р13.2.7, р13.2.8 при наличии

| 1.3.1. СВЕДЕНИЯ О КОЛИЧЕСТВЕ ЛИЦ, ЗАЧИСЛЕННЫХ БЕЗ ВСТУПИТЕЛЬНЫХ ИСПЫТАНИЙ НА ОБУЧЕНИЕ ПО ПРОГРАММАМ БАКАЛАВРНАТА, СПЕЦИАЛИТЕТА                                                                                                    |   |  |  |  |  |
|----------------------------------------------------------------------------------------------------|---|--|--|--|--|
| в том числе боз вступительных испытаний (из p13.1);                                                                                                    |   |  |  |  |  |
| κere (p13.2)                                                                                                    | 0 |  |  |  |  |
| в том числе поступали на базе образования (нз p13.2):                                                                                                    |   |  |  |  |  |
| cpeatero oStareo (pi3.2.1)                                                                                                    | 0 |  |  |  |  |
| среднего профессионального (р13.2.2)                                                                                                    | 0 |  |  |  |  |
| в том числе на основания (из p13.2):                                                                                                    |   |  |  |  |  |
| победителей в призеров заключительного угала всероссийской опилинады шиольников, членов сборных коланд Российской Федерации, участвоващих в международных оплонидах по общеобразовательным предметам (p13.2.3)                                                                                                    | 0 |  |  |  |  |
| победителей и привора олимпиад шилльников, колдник в перечень (в случае если по решению организации в зависимости от уровку указанной олимпада победителем и приверам соответствующей опиониады школьников предоставлено<br>прако быть зачисленным в образовательную организацию без вступительных испытаний на направления подготовки специальности, соответствующие профизю олимпиады (p13.2.4) | 0 |  |  |  |  |
| челиновов и призеров Оллониийскиех игр. Паралионийскаех игр и Сурданонийскаех игр и тл. (p13.2.5)                                                                                                    | 0 |  |  |  |  |
| Граждане РФ, приблишие на территорико РФ в 2022 году (на р.13.2) (p13.2.6)                                                                                                    | 0 |  |  |  |  |
| Граждане ДНР, ЛНР, Украины (по р.1.2.) (р.13.2.7)                                                                                                    | 0 |  |  |  |  |
| Количество лиц из числа инвалидов (из p13.2) (p13.2.8)                                                                                                    | 0 |  |  |  |  |
|                                                                                                    |   |  |  |  |  |

Рисунок 13

1.3.2. Сведения о количестве лиц, зачисленных на места в пределах особой квоты и квоты приема на целевое обучение по программам бакалавриата, специалитета (рисунок 13а)

В данной подформе обязательно заполняются поля:

- p13.3

- или р13.3.1 или р13.3.2
- p3.1 p3.8 при наличии
- p13.4
- или р13.4.1 или р13.4.2
- р13.4.3, р13.4.4 при наличии
- р13.4.5 при наличии

| 1.3.2. Сведения о количестве лиц, зачисленных на места в пределах осовой квоты и квоты приема на целевое обучение по программам бакалавриата, специа | ЛИТЕТА |  |  |  |  |
|----------------------------------------------------------------------------------------------------|--------|--|--|--|--|
| в пределах особой квоты                                                                                                    |        |  |  |  |  |
| seero (p13.3) (m p13.1)                                                                                                    |        |  |  |  |  |
| в том числе поступали на базе образования (из p13.3):                                                                                                |        |  |  |  |  |
| среднего общего (р.13.3.1)                                                                                                    | 0      |  |  |  |  |
| среднего профессионального (р.13.3.2)                                                                                                    | 0      |  |  |  |  |
| μ τον числе (p13.3):                                                                                                    |        |  |  |  |  |
| Форма Э. СВЕДЕНИЯ О КОЛИЧЕСТВЕ ЛИЦ, ЗАЧИСЛЕННЫХ НА МЕСТА В ПРЕДЕЛАХ ОСОБОЙ КВОТЫ                                                                     |        |  |  |  |  |
| geru-cuporta и дети, octakuniecs без полечения родителей (pl.1)                                                                                      | 0      |  |  |  |  |
| лица из числа детећ-сирот и детећ, останшихся без полечения родителей (p3.2)                                                                         | 0      |  |  |  |  |
| дети-иннализа (р3 3)                                                                                                    | 0      |  |  |  |  |
| няванцям І и П группы (p3.4)                                                                                                    | 0      |  |  |  |  |
| HHARIQAN C APPETRA (p3.5)                                                                                                    | 0      |  |  |  |  |
| никалиды вследствие воевной травны или заболевания, полученных в первод пролождения восняюй службы (p3.6)                                            | 0      |  |  |  |  |
| ветераны боевых действий (из числа инд. указанных в подпунктах 1 - 4 пункта 1 статьи 3 Ф3 от 12 января 1995 года № 5-Ф3 °О ветеранах" (р3.7)         | 0      |  |  |  |  |
| Berepans CBO (p3 3)                                                                                                    | 0      |  |  |  |  |
| в рамках квоты приема на целевое обучение                                                                                                    |        |  |  |  |  |
| seero (p13.4) (m p13.1)                                                                                                    | 0      |  |  |  |  |
| в том числе поступали на базе образования (на p13.4):                                                                                                |        |  |  |  |  |
| cpeanero oduero (p13.4.1)                                                                                                    | 0      |  |  |  |  |
| среднего профессионального (p13.4.2)                                                                                                    | 0      |  |  |  |  |
| Граждане РФ, прябланте на территорно РФ в 2022 году (по p13.4) (p13.4.3) (0                                                                          |        |  |  |  |  |
| Траклане ДНР, ЛНР, Украина (пр. 193.4) (р13.4.4) (0                                                                                                  |        |  |  |  |  |
| Количество лиц на чисаа навалидов (на p11.4) (p11.4.5)                                                                                               | 0      |  |  |  |  |

#### Рисунок 13а

1.3.3. Сведения о количестве лиц, зачисленных по общему конкурсу на обучение по программам бакалавриата, специалитета (рисунок 13б) В данной подформе обязательно заполняются поля:

- p13.5
- или р13.5.1 или р13.5.2 или р13.5.3
- или р13.5.4, или р13.5.5, или р13.5.6, или р13.5.7
- р13.5.8, р13.5.9, р13.5.10 (при наличии)

| 1.3.3. СВЕДЕНИЯ О КОЛИЧЕСТВЕ ЛИЦ. ЗАЧИСЛЕННЫХ ПО ОБЩЕМУ КОНКУРСУ НА ОБУЧЕНИЕ ПО ПРОГРАММАМ БАКАЛАВРИАТА, СПЕЦИАЛИТЕТА                                                                                                    |   |
|----------------------------------------------------------------------------------------------------|---|
| в том числе по общему конкурсу (п: p13.1):                                                                                                    |   |
| secto (p13.5)                                                                                                    | 0 |
| в том числе поступали на базе образования (из p13.5):                                                                                                    |   |
| cpeguero obmero (pl.3.5.1)                                                                                                    | 0 |
| среднего профессионального (р.1.5.2)                                                                                                    | 0 |
| высшего (p15.5.)                                                                                                    | 0 |
| в том числе на основании (н1 p13.5):                                                                                                    |   |
| без победителей и притеров олнопида, зачисленных по общему конкурсу с учетом 100 баллов ЕГЭ по олнопизациому предмету (по результатам ЕГЭ) (p13.5.4)<br>учитываются ВСЕ зачисленные по общему конкурсу, за исключенны тех лиц, кто зачислен, как победители и или притеры олнопияд шольников и или как чемпионы, притеры Олнопияйских игр, Паралионияйских игр и Сурдиюнияйских | 0 |
| победителей и призеров заключительного этапа всероссийской опиопидая школьников, членов сборных команд Российской Федерации, участвованших в международных опиопидах по общеобразовательнам предметам с учетом 100 баллов<br>ЕГЭ или дополнительного вступительного испытаники по опиопиодному предмету (p13.5.5)                                                               | 0 |
| победителей и примеров олимпиад шихлыкиков, зачислевных по общему конкурсу с учетом 100 баллов ЕГЭ или дополнительного испытавии по олиопинадному предмету (p13.5.6)                                                                                                    | 0 |
| чениновов и призеров Оплопиниских игр. Паралиониниских игр и Суралиониниских игр и гл. (p13.5.7)                                                                                                    | 0 |
| Граждане РФ, прибываще на территорико РФ в 2022 году (m p13.5) (p13.5.8)                                                                                                    | 0 |
| Граждане ДНР, ЛНР, Украиная (пр. 19.1.5) (p. 11.5.9)                                                                                                    | 0 |
| Количество лиц на числа нивалидов (на p13.5) (p13.5.10)                                                                                                    | 0 |

### Рисунок 13б

1.3.4. Сведения о количестве лиц, зачисленных в рамках специальной квоты на обучение по программам бакалавриата, специалитета (рисунок 13в)
В данной подформе обязательно заполняются поля:
- p13.6

ФГБУ «Интеробразование»

- или p13.6.1 или p13.6.2 или p13.6.3

- или р13.6.4, или р13.6.5

- р13.6.6, р13.6.7, р13.6.8 (при наличии)

| 1.3.4 СВЕДЕНИЯ О КОЛИЧЕСТВЕ ЛИЦ, ЗАЧИСЛЕННЫХ В РАМКАХ СПЕЦИАЛЬНОЙ КВОТЫ НА ОБУЧЕНИЕ ПО ПРОГРАММАМ БАКАЛАВРИАТА, СПЕЦИАЛИТЕТА |   |
|----------------------------------------------------------------------------------------------------|---|
| в том числе в рамках специальной квоты (нг p13.1):                                                                           |   |
| scero (pl3.6)                                                                                                    | 0 |
| в том числе поступали на базе образования (нз р $13.6$ ):                                                                    |   |
| cpegatore officere (p13.6.1)                                                                                                 | 0 |
| среднего профессионального (р13.6.2)                                                                                         | 0 |
| natimero (p13.6.3)                                                                                                    | 0 |
| в том числе на основании (на р.1. 6):                                                                                        | - |
| betymetenback methatika (p13.6.4)                                                                                            | 0 |
| без аступителяных испытаний (p13.6.5)                                                                                        | 0 |
| Граждане РФ, приблящине на территорино РФ в 2022 году (из р13.6) (р13.6.6)                                                   | 0 |
| Граждане ДНР, ЛНР, Украина (нт. р.13.6) (р.13.6.7)                                                                           | 0 |
| Количество лиц из числа ниванидов (на р.13.6) (р.13.6.3)                                                                     | 0 |
| Сохранить                                                                                                    |   |

### Рисунок 13в

После завершения ввода по всем подразделам необходимо нажать на кнопку «Сохранить» (рисунок 13г выделено зеленым цветом).

1.3.4 СВЕДЕНИЯ О КОЛИЧЕСТВЕ ЛИЦ, ЗАЧИСЛЕННЫХ В РА

| в том числе в рамках специальной квоты (из p13.1):                       |
|--------------------------------------------------------------------------|
| BCETO (p13.6)                                                            |
| в том числе поступали на базе образования (из p13.6):                    |
| среднего общего (р13.6.1)                                                |
| среднего профессионального (р13.6.2)                                     |
| высшего (р13.6.3)                                                        |
| в том числе на основании (из p13.6):                                     |
| вступительных испытаний (р13.6.4)                                        |
| без вступительных испытаний (р13.6.5)                                    |
| Граждане РФ, прибывшие на территорию РФ в 2022 году (из p13.6) (p13.6.6) |
| Граждане ДНР, ЛНР, Украины (из р13.6) (р13.6.7)                          |
| Количество лиц из числа инвалидов (из p13.6) (p13.6.8)                   |
| Сохранить                                                                |

Рисунок 13г

При наборе НП(с) внутри многопрофильного конкурса/ на профили (образовательные программы) необходимо внести информацию по соответствующему виду приема (рисунок 14)

| Заполнение НП(С)/ профилей (образовательных программ) |        |                                               |  |  |  |
|-------------------------------------------------------|--------|-----------------------------------------------|--|--|--|
| Код и направление подготовки (специальности)          | $\int$ | 09.03.03 - Прикладная информатика [+ профиль] |  |  |  |
|                                                       |        | Роботы [Х]                                    |  |  |  |

Рисунок 14

Форма 1.4 СВЕДЕНИЯ О ПРИЕМЕ ГРАЖДАН НА ОБУЧЕНИЕ В 2022/23 УЧЕБНОМ ГОДУ.

Поля: p13.1, p13.3, p13.4, p13.5, p13.6 перенесены из формы 1.3 (при некорректных данных необходимо вернуться в форму 1.3 и исправить).

В данной форме необходимо распределить зачисленных по категориям вступительных испытаний (рисунок 15)

| Форма 1.1.2                                                                                                    | <u>Форма 1.1.3</u>       | Форма 1.2             | Форма 1.3            | <u>Форма 1.4</u>         | <u>Форма 2.1</u>      | Форма 2.2.1            | Форма 2.3           | Форма 2.4            | Форма 3         | <u>Форма 4</u> | Форма 7          | <u>Форма 8</u>     | <u>Форма 9</u> |
|----------------------------------------------------------------------------------------------------|--------------------------|-----------------------|----------------------|--------------------------|-----------------------|------------------------|---------------------|----------------------|-----------------|----------------|------------------|--------------------|----------------|
| Форма 1. СВЕДЕНИЯ О ПРИЕМЕ ГРАЖДАН НА ОБУЧЕНИЕ В 2022/23 УЧЕБНОМ ГОДУ                                                                                                    |                          |                       |                      |                          |                       |                        |                     |                      |                 |                |                  |                    |                |
| Bunungang generation of the second second seco                                                                                                    |                          |                       |                      |                          |                       |                        |                     |                      |                 |                |                  |                    |                |
| Lancontente y annual y y annual y y annual (CUITETELAA TEXHIK).                                                                                                    |                          |                       |                      |                          |                       |                        |                     |                      | АЯ ТЕХНИКА      |                |                  |                    |                |
| The set of the set of the set of |                          |                       |                      |                          |                       |                        |                     | Бакалавриа           |                 |                |                  |                    |                |
| Код и наименование на                                                                                                    | равления подготовки/спе  | циальности            |                      |                          |                       |                        |                     |                      |                 | 09.03.03 - П   | рикладная информ | атика              |                |
| Форма обучения                                                                                                    |                          |                       |                      |                          |                       |                        |                     |                      |                 | очная          |                  |                    |                |
| Источник финансирова                                                                                                    | illa                     |                       |                      |                          |                       |                        |                     |                      |                 | места за сче   | т бюджетных асси | гнований федеральн | юго бюджета    |
| Количество зачисленны                                                                                                    | x                        |                       |                      |                          |                       |                        |                     |                      |                 |                |                  |                    |                |
| всего (р13.1)                                                                                                    |                          |                       |                      |                          |                       |                        |                     |                      |                 | 0              |                  |                    |                |
|                                                                                                    | 1.4.1. CBEДEHИ2          | я о количестве л      | ИЦ, ЗАЧИСЛЕННЫХ      | к на места в предел      | АХ ОСОБОЙ КВОТ        | Ы НА ОБУЧЕНИЕ ПО П     | РОГРАММАМ БАКА      | ЛАВРИАТА И СПЕЦІ     | ІАЛИТЕТА, ПО ФО | ОРМАМ ВСТУПИТ  | ГЕЛЬНЫХ ИСПЫТ    | аний               |                |
| из них на места в пределах есобой кветы (пр 13.1) (p13.3) (0                                                                                                    |                          |                       |                      |                          |                       |                        |                     |                      |                 |                |                  |                    |                |
| по результатам ЕГЗ                                                                                                    | ) (из p13.3)             |                       |                      |                          |                       |                        |                     |                      |                 |                |                  |                    |                |
| без победителей и призеров описница, зачислевных с учетов 100 балазов по описниадному предмету (p14.1)                                                                                                    |                          |                       |                      |                          |                       |                        |                     |                      |                 |                |                  |                    |                |
| зачисленные, из                                                                                                    | еющие 100 баллов ЕГЭ (г  | по всем предметам, ус | тановленным правил   | ами приема) (р14.2)      |                       |                        |                     |                      |                 | 0              |                  |                    |                |
| победителей и п                                                                                                    | ризеров олимпиад, зачисл | енных с учетом 100 б  | аллов по олимпиадно  | му предмету (р14.3)      |                       |                        |                     |                      |                 | 0              |                  |                    |                |
| зачисленные, без в                                                                                                    | тупительных испытаний    | (p14.4)               |                      |                          |                       |                        |                     |                      |                 | 0              |                  |                    |                |
| по сочетанию резу:                                                                                                    | втатов ЕГЭ и вступителы  | ных испытаний, пров   | одимых образователы  | ной организацией, и (или | ) по результатам допо | олнительных вступителы | ных испытаний профи | пьной направленности | (p14.5)         | 0              |                  |                    |                |
| по результатых вступительных испытаний, проводных образовательной организацией, и (или) по результаты дополнительных испытаний профильной направленности (без результатов ЕГЭ) (p14.6)                                                                                                    |                          |                       |                      |                          |                       |                        | 0                   |                      |                 |                |                  |                    |                |
|                                                                                                    | 1.4.2. СВЕДЕНИЯ          | о количестве ли       | ИЦ, ЗАЧИСЛЕННЫХ      | НА МЕСТА В ПРЕДЕЛА       | ах целевой квот       | ъ на обучение по г     | ІРОГРАММАМ БАКА     | ЛАВРИАТА И СПЕЦ      | ИАЛИТЕТА, ПО Ф  | ОРМАМ ВСТУПИ   | ТЕЛЬНЫХ ИСПЫ     | ТАНИЙ              |                |
| из них на места в раз                                                                                                    | ках квоты приема на це   | елевое обучение (из р | o13.1) (p13.4)       |                          |                       |                        |                     |                      |                 | 0              |                  |                    |                |
| по результатам ЕГЗ                                                                                                    | на р13.4)                |                       |                      |                          |                       |                        |                     |                      |                 |                |                  |                    |                |
| без победителей                                                                                                    | и призеров олимпиад, зач | численных с учетом 1  | 00 баллов по олимпия | адному предмету (р14.7)  |                       |                        |                     |                      |                 | 0              |                  |                    |                |

#### Рисунок 15

### Форма 2.1. СВЕДЕНИЯ О БАЛЛАХ ЕГЭ ЗАЧИСЛЕННЫХ ЛИЦ ПО ПРОГРАММАМ БАКАЛАВРИАТА И СПЕЦИАЛИТЕТА

В данном разделе необходимо заполнить средний балл ЕГЭ/вступительных испытаний по соответствующим условиям поступления, по соответствующим категориям вступительных испытаний (рисунок 16)

Пример расчета среднего балла ЕГЭ:

В расчете p21.1— p21.8 используются только результаты ЕГЭ. Результаты вступительных испытаний, форма которых определяется образовательной организацией самостоятельно, и дополнительных вступительных испытаний профильной направленности не учитываются.

Например:

1. Абитуриент принес ЕГЭ по трем предметам, например, русский язык — 70, математика — 60 и физика — 90 баллов.

Средний балл ЕГЭ = (70+60+90)/3=73,3.

2. Абитуриент принес ЕГЭ по двум предметам: русский язык — 70, математика — 60. Физику он сдавал внутри вуза.

Средний балл ЕГЭ = (70+60)/2=65,0.

3. Абитуриент принес ЕГЭ по трем предметам, например, русский язык — 80, литература — 55 и история — 90 баллов и ещё сдал рисунок на 85 баллов.

Средний балл ЕГЭ = (80+55+90)/3=75.

p21.1—p21.8 рассчитывается как сумма среднего балла ЕГЭ деленное на количество зачисленных.

| <u>Форма 1.1.2</u>                                                                                                    | <u>Форма 1.1.3</u>                           | <u>Форма 1.2</u>      | <u>Форма 1.3</u>       | <u>Форма 1.4</u>   | Форма 2.1                | <u>Форма 2.2.1</u>   | Форма 2.3               | <u>Форма 2.4</u>    | Форма 3             | <u>Форма 4</u>   | <u>Форма 7</u>     | <u>Форма 8</u>     | Форма 9        |
|----------------------------------------------------------------------------------------------------|----------------------------------------------|-----------------------|------------------------|--------------------|--------------------------|----------------------|-------------------------|---------------------|---------------------|------------------|--------------------|--------------------|----------------|
| 2.1. CBELEHRIR O BAJLAX EF 3 JAVIRCIENHIMX JURI ITO IPPOFPAMMAM SAKAJABPIATA II CITELIMAJUTETA                                                                                                    |                                              |                       |                        |                    |                          |                      |                         |                     |                     |                  |                    |                    |                |
| 17.                                                                                                    | 14                                           |                       |                        |                    |                          |                      |                         |                     | T                   |                  |                    |                    |                |
| 131/15/80/80/80 of print/130/80 of print/130/8 |                                              |                       |                        |                    |                          |                      |                         |                     |                     |                  |                    |                    |                |
| Код укрупненной группы направлений подготовки 09 00.00 - ИНФОРМАТИКА И ВЫЧИСЛИТЕЛЬНАЯ ТЕХНИКА                                                                                                    |                                              |                       |                        |                    |                          |                      |                         |                     |                     |                  |                    |                    |                |
| Уронна обучения Бакалариат                                                                                                    |                                              |                       |                        |                    |                          |                      |                         |                     |                     |                  |                    |                    |                |
| Код и наименование нап                                                                                                    | равления подготовки/спец                     | циальности            |                        |                    |                          |                      |                         |                     | 09.03.03 - Прикладн | ая информатика   |                    |                    |                |
| Форма обучения                                                                                                    |                                              |                       |                        |                    |                          |                      |                         |                     | очная               |                  |                    |                    |                |
| Источник финансирован                                                                                                    | ues .                                        |                       |                        |                    |                          |                      |                         |                     | места за счет бюдже | тных ассигновани | й федерального бюд | жета               |                |
| Средний балл ЕГЭ                                                                                                    |                                              |                       |                        |                    |                          |                      |                         |                     |                     |                  |                    |                    |                |
| по особой квоте                                                                                                    |                                              |                       |                        |                    |                          |                      |                         |                     |                     |                  |                    |                    |                |
| без победителей и п                                                                                                    | призеров олимпиад, зачисл                    | тенных с учетом 100 б | јаллов ЕГЭ по олимпиз  | дному предмету (р  | 21.1)                    |                      |                         |                     | 0                   |                  |                    |                    |                |
| победителей и приз                                                                                                    | еров олимпиад, зачисленн                     | ных с учетом 100 балл | ов ЕГЭ по олимпиадно   | му предмету (р21.) | 2)                       |                      |                         |                     | 0                   |                  |                    |                    |                |
| в рамках квоты приема                                                                                                    | а на целевое обучение                        |                       |                        |                    |                          |                      |                         |                     |                     |                  |                    |                    |                |
| бет победителей и пригоров олношида, зачиленных с учетом 100 баллов ЕГЭ по олношилациону предмету (p21.3)                                                                                                    |                                              |                       |                        |                    |                          |                      |                         |                     |                     |                  |                    |                    |                |
| победителей и призеров олимпиад, зачислевных с учетом 100 баллов ЕГЭ по олимпиадному предмету (p21.4)                                                                                                    |                                              |                       |                        |                    |                          |                      | 0                       |                     |                     |                  |                    |                    |                |
| в рамках специальной                                                                                                    | квоты                                        |                       |                        |                    |                          |                      |                         |                     |                     |                  |                    |                    |                |
| без победителей и приперов олимпиад, зочислевных с учетом 100 быллов ЕГЭ по олимпиадному предмету (p21.5)                                                                                                    |                                              |                       |                        |                    |                          |                      |                         |                     |                     |                  |                    |                    |                |
| по общему конкурсу:                                                                                                    |                                              |                       |                        |                    |                          |                      |                         |                     |                     |                  |                    |                    |                |
| без победителей и п                                                                                                    | призеров олимпиад, зачисл                    | пенных по общему ког  | нкурсу с учетом 100 ба | 1лов ЕГЭ по олимг  | надному предмету (р21.7) | )                    |                         |                     | 0                   |                  |                    |                    |                |
| победителей и призеров олимпиад, зачисленных по общему конкурсу с учетом 100 баллов ЕГЭ по олимпиадному предмету (p21.8)                                                                                                    |                                              |                       |                        |                    |                          |                      |                         | 0                   |                     |                  |                    |                    |                |
|                                                                                                    |                                              |                       |                        |                    |                          |                      |                         |                     |                     |                  |                    |                    |                |
| По сочетанию результат<br>шкале                                                                                                    | ов ЕГЭ и вступительных в                     | еспытаний, или толью  | о вступительных испыт  | аний, форма котор  | ых определяется образова | ительной организацие | й самостоятельно, а так | же дополнительных и | ступительных испыта | ний профильной н | аправленности, рез | льтат приводится в | к 100-балльной |
| на места в пределах ос                                                                                                    | обой квоты (р21.9)                           |                       |                        |                    |                          |                      |                         |                     | 0                   |                  |                    |                    |                |
| на места в рамках квот                                                                                                    | ты приема на целевое обуч                    | иение (p21.10)        |                        |                    |                          |                      |                         |                     | 0                   |                  |                    |                    |                |
| на места в рамках спец                                                                                                    | на места в рамках специальной квоты (p21.11) |                       |                        |                    |                          |                      |                         |                     | 0                   |                  |                    |                    |                |
| по общему конкурсу:                                                                                                    |                                              |                       |                        |                    |                          |                      |                         |                     |                     |                  |                    |                    |                |

#### Рисунок 16

Форма 2.2.1. СВЕДЕНИЯ ОБ УЧЕТЕ ИНДИВИДУАЛЬНЫХ ДОСТИЖЕНИЙ ЗАЧИСЛЕННЫХ ЛИЦ ПО ПРОГРАММАМ БАКАЛАВРИАТА И СПЕЦИАЛИТЕТА.

В данной форме заполняются сведения о количестве зачисленных с учетом определенных индивидуальных достижений, а также начисляемые баллы за конкретные индивидуальные достижения. В случае, если за индивидуальное достижение организация установила диапазон баллов, указывается среднее значение, после внесения всех сведений необходимо нажать на кнопку «Сохранить» (рисунок 17)

| Наименование организации/филиала                                                 | Тестовый вуз                                              |  |  |  |  |  |
|----------------------------------------------------------------------------------|-----------------------------------------------------------|--|--|--|--|--|
| упненной группы направлений подготовки 09.00.00 - ИНФОРМАТИКА И ВЫЧИСЛИТЕЛЬНАЯ Т |                                                           |  |  |  |  |  |
| Уровень обучения                                                                 | Бакалавриат                                               |  |  |  |  |  |
| Код и наименование направления подготовки/специальности                          | 09.03.03 - Прикладная информатика                         |  |  |  |  |  |
| Форма обучения                                                                   | ОЧНАЯ                                                     |  |  |  |  |  |
| Источник финансирования                                                          | места за счет бюджетных ассигнований федерального бюджета |  |  |  |  |  |
| Количество лиц, зачисленных с учетом индивидуальных достижений                   |                                                           |  |  |  |  |  |
| имеющих статус чемпиона и призера Олимпийских игр и т.п. (р22.1)                 | 0                                                         |  |  |  |  |  |
| нмеющих аттестат с отличнем (p22.2)                                              | 5                                                         |  |  |  |  |  |
| имеющих диплом о среднем профессиональном образовании с отличием (p22.3)         | 0                                                         |  |  |  |  |  |
| осуществляющих волонтерскую деятельность (p22.4)                                 | 0                                                         |  |  |  |  |  |
| принимавших участие в олимпиадах и других конкурсах (p22.5)                      | 0                                                         |  |  |  |  |  |
| имеющих результат итогового сочинения (p22.6)                                    | 0                                                         |  |  |  |  |  |
| ГТО (p22.7)                                                                      | 0                                                         |  |  |  |  |  |
| Большая перемена (p22.8)                                                         | 10                                                        |  |  |  |  |  |
| Иное (p22.9)                                                                     | 0                                                         |  |  |  |  |  |
| Количество начисляемых баллов за индивидуальные достижения                       |                                                           |  |  |  |  |  |
| у лиц, имеющих статус чемпиона и призера Олимпийских игр и т.п. (p22.10)         | 0                                                         |  |  |  |  |  |
| у лиц, имеющих аттестаг с огличием (p22.11)                                      | 0                                                         |  |  |  |  |  |
| у лиц, имеющих диплом о среднем профессиональном образовании с отличием (р22.12) | 0                                                         |  |  |  |  |  |
| у лиц, осуществляющих волонтерскую деятельность (p22.13)                         | 0                                                         |  |  |  |  |  |
| у лиц, принимавших участие в олимпиадах и других конкурсах (p22.14)              | 0                                                         |  |  |  |  |  |
| у лиц, имеющих результат итогового сочинения (p22.15)                            | 0                                                         |  |  |  |  |  |
| ГТО (p22.16)                                                                     | 0                                                         |  |  |  |  |  |
| Большая перемена (p22.17)                                                        | 0                                                         |  |  |  |  |  |
| Иное (p22.18)                                                                    | 0                                                         |  |  |  |  |  |
|                                                                                  |                                                           |  |  |  |  |  |

## Форма 2.3. СВЕДЕНИЯ О БАЛЛАХ ЕГЭ ЛИЦ ИЗ ЧИСЛА ИНВАЛИДОВ, ЗАЧИСЛЕННЫХ ПО ПРОГРАММАМ БАКАЛАВРИАТА И СПЕЦИАЛИТЕТА

В форме необходимо внести сведения о количестве зачисленных лиц по конкретной категории и средних баллах ЕГЭ/вступительных соответствующих выбранным категориям выше, после внесения всех сведений необходимо нажать на кнопку «Сохранить» (рисунок 18)

2.3. СВЕДЕНИЯ О БАЛЛАХ ЕГЭ ЛИЦ ИЗ ЧИСЛА ИНВАЛИДОВ, ЗАЧИСЛЕННЫХ ПО ПРОГРАММАМ БАКАЛАВРИАТА И СПЕЦИАЛИТЕТА

| Наименование организации/филиала                                                                                                    | Тестовый вуз                                                                    |  |  |  |  |  |  |
|----------------------------------------------------------------------------------------------------|---------------------------------------------------------------------------------|--|--|--|--|--|--|
| Код укрупненной группы направлений подготовки                                                                                                    | 09.00.00 - ИНФОРМАТИКА И ВЫЧИСЛИТЕЛЬНАЯ ТЕХНИКА                                 |  |  |  |  |  |  |
| Уровень обучения                                                                                                    | Бакалавриат                                                                     |  |  |  |  |  |  |
| Код и наяменование направления подготовки/специальности                                                                                                    | 09.03.03 - Прикладная информатика                                               |  |  |  |  |  |  |
| форма обучения                                                                                                    | очная                                                                           |  |  |  |  |  |  |
| Источник финансирования                                                                                                    | места за счет бюджетных ассигнований федерального бюджета                       |  |  |  |  |  |  |
| Количество зачисленных лиц из числа инвалидов, поступивших по результатам ЕГЭ или по сочетанию результатов ЕГЭ и вступительных испытаний, проводимых организацией, и (или | по результатам дополнительных вступительных испытаний профильной направленности |  |  |  |  |  |  |
| на места в пределах особой квоты (p23.1)                                                                                                    | 0                                                                               |  |  |  |  |  |  |
| на места в рамках квоты приема на целевое обучение (р23.2)                                                                                                    | 0                                                                               |  |  |  |  |  |  |
| на места в пределах специальной квоты (p23.3)                                                                                                    | 0                                                                               |  |  |  |  |  |  |
| по общему конкурсу (р23.4)                                                                                                    | 10                                                                              |  |  |  |  |  |  |
| Средний балл ЕГЭ зачисленных и числа инвалидов                                                                                                    |                                                                                 |  |  |  |  |  |  |
| на места в пределах особой квоты (p23.5)                                                                                                    | 0                                                                               |  |  |  |  |  |  |
| на места в рамках квоты приема на целевое обучение (p23.6)                                                                                                    | 0                                                                               |  |  |  |  |  |  |
| на места в пределах специальной квоты (р23.7)                                                                                                    | 0                                                                               |  |  |  |  |  |  |
| по общему конкурсу (р23.8)                                                                                                    | 0                                                                               |  |  |  |  |  |  |
| Средний балл результатов вступительных испытаний зачисленных из числа инвалидов                                                                                           |                                                                                 |  |  |  |  |  |  |
| на места в пределах особой квоты (p23.9)                                                                                                    | 0                                                                               |  |  |  |  |  |  |
| на места в рамках квоты приема на целевое обучение (p23.10)                                                                                                    | 0                                                                               |  |  |  |  |  |  |
| на места в пределах специальной квоты (p23.11)                                                                                                    | 0                                                                               |  |  |  |  |  |  |
| по общему конкурсу (р23.12)                                                                                                    | 0                                                                               |  |  |  |  |  |  |
| Количество зачисленных из числа инвалидов с учетом индивидуальных достижений (из p14.25) (p23.13)                                                                         | 0                                                                               |  |  |  |  |  |  |
| Сохранить                                                                                                    |                                                                                 |  |  |  |  |  |  |

# Форма 2.4. СВЕДЕНИЯ О МИНИМАЛЬНЫХ ПРОХОДНЫХ БАЛЛАХ ЗАЧИСЛЕННЫХ ЛИЦ ПО ПРОГРАММАМ БАКАЛАВРИАТА И СПЕЦИАЛИТЕТА

Указывается минимальная сумма результатов ЕГЭ/вступительных испытаний с учетом индивидуальных достижений, с которой был зачислен абитуриент по условиям поступления (рисунок 19)

| 2.4. СВЕДЕНИЯ О МИНИМАЛЬНЫХ ПРОХОДНЫХ БАЛЛАХ ЗАЧИСЛЕННЫХ ЛИЦ ПО ПРОГРАММАМ БАКАЛАВРИАТА И СПЕЦИАЛИТЕТА              |                                                           |  |  |  |  |  |  |
|----------------------------------------------------------------------------------------------------|-----------------------------------------------------------|--|--|--|--|--|--|
| Наименование организации/филиала                                                                                    | Тестовый вуз                                              |  |  |  |  |  |  |
| Код укрупненной группы направлений подготовки                                                                       | 09.00.00 - ИНФОРМАТИКА И ВЫЧИСЛИТЕЛЬНАЯ ТЕХНИКА           |  |  |  |  |  |  |
| Уровень обучения Бакалавриат                                                                                        |                                                           |  |  |  |  |  |  |
| од и наименование направления подготовки/специальности 09.03.03 - Прикладная информатика                            |                                                           |  |  |  |  |  |  |
| Форма обучения очная                                                                                                |                                                           |  |  |  |  |  |  |
| Источник финансирования                                                                                             | места за счет бюджетных ассигнований федерального бюджета |  |  |  |  |  |  |
| Проходной балл<br>*В случае, если зачислены только лица без вступительных испытаний, указываются максимальные баллы |                                                           |  |  |  |  |  |  |
| на места в пределах особой квоты (p24.1)                                                                            | 0                                                         |  |  |  |  |  |  |
| на места в рамках квоты приема на целевое обучение (p24.2)                                                          | 0                                                         |  |  |  |  |  |  |
| на места в пределах специальной квоты (p24.3)                                                                       | 0                                                         |  |  |  |  |  |  |
| по общему конкурсу (р24.4)                                                                                          | 0                                                         |  |  |  |  |  |  |
| Сохранить                                                                                                    |                                                           |  |  |  |  |  |  |

Рисунок 19

### Форма 3. СВЕДЕНИЯ О КОЛИЧЕСТВЕ ЛИЦ, ЗАЧИСЛЕННЫХ НА МЕСТА В ПРЕДЕЛАХ ОСОБОЙ КВОТЫ

Данные перенесены из формы 1.3.2, необходимо проверить внесенную информацию и при необходимости внести корректировки в форме 1.3.2 (рисунок 20)

| <u>Форма 1.1.2</u>                                                                                                    | 11.2         Φορια 1.13         Φορια 1.2         Φορια 1.3         Φορια 1.4         Φορια 2.1         Φορια 2.3         Φορια 2.4 |                       |                       |                        |                      |              |   | <u>Форма 2.4</u> | Форма З            | Форма 4           | <u>Форма 7</u> | Форма 8 | <u>Форма 9</u> |
|----------------------------------------------------------------------------------------------------|----------------------------------------------------------------------------------------------------|-----------------------|-----------------------|------------------------|----------------------|--------------|---|------------------|--------------------|-------------------|----------------|---------|----------------|
| Форма 3. СВЕДЕНИЯ О КОЛИЧЕСТВЕ ЛИЦ, ЗАЧИСЛЕННЫХ НА МЕСТА В ПРЕДЕЛАХ ОСОБОЙ КВОТЫ                                       |                                                                                                    |                       |                       |                        |                      |              |   |                  |                    |                   |                |         |                |
| Наименование организации филиала                                                                                       |                                                                                                    |                       |                       |                        |                      |              |   |                  | Тестовый вуз       |                   |                |         |                |
| Код укрупненной группы направлений подготовки                                                                          |                                                                                                    |                       |                       |                        |                      |              |   | 09.00.00 - ИНФ   | ОРМАТИКА И ВЫ      | числительная      | ТЕХНИКА        |         |                |
| Уровень обучения                                                                                                    |                                                                                                    |                       |                       |                        |                      |              |   | Бакалавриат      |                    |                   |                |         |                |
| Код и наименование направления подготовки (свециальности                                                               |                                                                                                    |                       |                       |                        |                      |              |   | 09.03.03 - Прия  | кладная информатия | a                 |                |         |                |
| Форма обучения                                                                                                    |                                                                                                    |                       |                       |                        |                      |              |   | очная            |                    |                   |                |         |                |
| Источник финансирования                                                                                                |                                                                                                    |                       |                       |                        |                      |              |   | места за счет б  | юджетных ассигнов  | аний федерального | бюджета        |         |                |
| Konprecine largementation                                                                                              |                                                                                                    |                       |                       |                        |                      |              |   |                  |                    |                   |                |         |                |
| в пределах особой каюты (нз p13.1) (p13.3)                                                                             |                                                                                                    |                       |                       |                        |                      |              | 5 |                  |                    |                   |                |         |                |
| B TON WALCH (p11.3):                                                                                                   |                                                                                                    |                       |                       |                        |                      |              |   |                  |                    |                   |                |         |                |
| СВЕДЕНИЯ О КОЛИЧЕСТВЕ ЛИЦ, ЗАЧИСЛЕННЫХ НА МЕСТА В ПРЕДЕЛАХ ОСОБОЙ КВОТЫ ВНОСЯТЬСЯ В СООТВЕТСВУЮЩЕМ РАЗДЕЛЕ В ФОРМЕ 1.3 |                                                                                                    |                       |                       |                        |                      |              |   | _                |                    |                   |                |         |                |
| дети-сироты и дети                                                                                                    | , оставшиеся без попечен                                                                                                    | ния родителей (р3.1)  |                       |                        |                      |              |   |                  | 5                  |                   |                |         |                |
| лица из числа детей-сирот и детей, оставшихоя без полечения родителей (p3.2)                                           |                                                                                                    |                       |                       |                        |                      |              | 0 |                  |                    |                   |                |         |                |
| дети-инвалиды (p3                                                                                                    | 3)                                                                                                    |                       |                       |                        |                      |              |   |                  | 0                  |                   |                |         |                |
| инвалиды 1 и II труппы (р3.4)                                                                                          |                                                                                                    |                       |                       |                        |                      |              | 0 |                  |                    |                   |                |         |                |
| инвалиды с детства (p3.5)                                                                                              |                                                                                                    |                       |                       |                        |                      |              | 0 |                  |                    |                   |                |         |                |
| инвалиды вследств                                                                                                    | не военной травмы или з                                                                                                    | аболевания, получення | ых в период прохожден | ния военной службы (р  | 3.6)                 |              |   |                  | 0                  |                   |                |         |                |
| ветераны боевых д                                                                                                    | ействий (из числа лиц, ук                                                                                                    | азанных в подпунктах  | 1 - 4 пункта 1 статьи | 3 ФЗ от 12 января 1995 | года № 5-ФЗ "О ветер | анах" (р3.7) |   |                  | 0                  |                   |                |         |                |
| Ветераны СВО (р3)                                                                                                    | 8)                                                                                                    |                       |                       |                        |                      |              |   |                  | 0                  |                   | )              |         |                |
|                                                                                                    |                                                                                                    |                       |                       |                        |                      |              |   |                  |                    |                   |                |         |                |

Рисунок 20

## Форма 4. СВЕДЕНИЯ О ПРИЕМЕ ГРАЖДАН НА ОБУЧЕНИЕ В 2022/23 УЧЕБНОМ ГОДУ ОТ ГРАЖДАН РЕСПУБЛИКИ БЕЛАРУСЬ, ДНР, ЛНР И УКРАИНЫ

Необходимо выбрать гражданство (из выпадающего перечня), заполнить информацию p4.1 — p4.14. После сохранения данных, «всего» посчитается автоматически, отобразится в таблице данных ниже формы (рисунок 21)

| по сочетанию результатов ЕГЭ и вступительных ис                                                                                     | по сочетанию репультатов ЕГЭ и вступительных испаганий, проводимах организацией (р4.12) |                          |                                                     |                                                                            |                                                                                      |                                                                                                   |                                                                                                    |                                                                                                    |                |                          |                                                     |                                                                            |                                                                                       |                                                                                                   |                                                                                                    |                                                                                                    |
|----------------------------------------------------------------------------------------------------|-----------------------------------------------------------------------------------------|--------------------------|-----------------------------------------------------|----------------------------------------------------------------------------|--------------------------------------------------------------------------------------|---------------------------------------------------------------------------------------------------|----------------------------------------------------------------------------------------------------|----------------------------------------------------------------------------------------------------|----------------|--------------------------|-----------------------------------------------------|----------------------------------------------------------------------------|---------------------------------------------------------------------------------------|---------------------------------------------------------------------------------------------------|----------------------------------------------------------------------------------------------------|----------------------------------------------------------------------------------------------------|
| по регультиты центральнованиюто тестирования и вступительных испитаний, проводновах органовацией (p4.13)                            |                                                                                         |                          |                                                     |                                                                            |                                                                                      |                                                                                                   |                                                                                                    |                                                                                                    |                |                          |                                                     |                                                                            |                                                                                       |                                                                                                   |                                                                                                    |                                                                                                    |
| по сочетанию результатов ЕГЭ, результатов централиованного тесптрования и вслуштельных истантаний, прокодновах организацией (р4.14) |                                                                                         |                          |                                                     |                                                                            |                                                                                      |                                                                                                   |                                                                                                    |                                                                                                    |                |                          |                                                     |                                                                            |                                                                                       |                                                                                                   |                                                                                                    |                                                                                                    |
| Cospanns                                                                                                    |                                                                                         |                          |                                                     |                                                                            |                                                                                      |                                                                                                   |                                                                                                    |                                                                                                    |                |                          |                                                     |                                                                            |                                                                                       |                                                                                                   |                                                                                                    |                                                                                                    |
| СВЕДЕНИЯ О КОЛИЧЕСТВЕ ЗАЯВЛЕНИЙ И ЗАЧИСЛЕНИЫХ ГРАЖДАН РЕСПУКЛИКИ БЕЛАРУСЬ, ДИР. ЛИР И УКРАИНЫ                                       |                                                                                         |                          |                                                     |                                                                            |                                                                                      |                                                                                                   |                                                                                                    |                                                                                                    |                |                          |                                                     |                                                                            |                                                                                       |                                                                                                   |                                                                                                    |                                                                                                    |
| Гражданство (Беларусь, ЛНР, ДНР, Украина)                                                                                           | Копичество                                                                              | DOLINHAR LASS            | DENDE                                               |                                                                            |                                                                                      |                                                                                                   |                                                                                                    |                                                                                                    | Копичество за  | PERCORNECT               |                                                     |                                                                            |                                                                                       |                                                                                                   |                                                                                                    |                                                                                                    |
|                                                                                                    | Boero                                                                                   | H3 HDEX:                 | HI HORX.                                            |                                                                            |                                                                                      |                                                                                                   |                                                                                                    | _                                                                                                    | Boero as sero: |                          |                                                     |                                                                            |                                                                                       |                                                                                                   |                                                                                                    |                                                                                                    |
|                                                                                                    |                                                                                         | по<br>редупьтатан<br>ЕГЭ | по рекультатам<br>цантрализованного<br>тестирования | по репультатам<br>вступительных<br>испытаний,<br>проводных<br>организацией | по сочетанию<br>рекультатов ЕГЭ и<br>рекультатов<br>цинтралиованного<br>тестирования | по сочетанно<br>разультатов<br>ЕГЭ и<br>вспупительных<br>испытанны,<br>проволювах<br>организацияй | по рекультатам<br>цинтрализованного<br>тестирования и<br>вступительнах<br>испытаний,<br>проводилах<br>организацией | по сочетанию<br>результатов ЕГЭ,<br>результатов ЕГЭ,<br>понтратикованието<br>тистирования и<br>вступательация<br>испитанования<br>испитанования<br>организацией |                | то<br>разупытатам<br>ЕГЭ | по регультатам<br>цантрализованного<br>тестирования | по результатам<br>вступительных<br>испытаний,<br>проводных<br>организацией | по сочятанию<br>резупататов ЕГЭ и<br>резупататов<br>централисованного<br>тестирования | по сочетанию<br>разупататов<br>ЕГЭ м<br>вступительных<br>испытаний,<br>проводимых<br>организацией | по рекультатам<br>централизованного<br>тестирование и<br>вступительные<br>испытаний,<br>проводивали<br>организацией | по сочетаниво<br>редупитатов ЕГЭ,<br>редупитатов ЕГЭ,<br>централизованного<br>тестирования и<br>вотупитетанаци<br>испытаний,<br>проводилых,<br>организацией |
| Беларусь                                                                                                    | 4                                                                                       | 2                        | 2                                                   | 0                                                                          | 0                                                                                    | 0                                                                                                 | 0                                                                                                    | 0                                                                                                    | 4              | 2                        | 2                                                   | 0                                                                          | 0                                                                                     | 0                                                                                                 | 0                                                                                                    | 0                                                                                                    |
| ЛНР                                                                                                    | 4                                                                                       | 2                        | 0                                                   | 0                                                                          | 0                                                                                    | 0                                                                                                 | 0                                                                                                    | 2                                                                                                    | 4              | 2                        | 0                                                   | 0                                                                          | 0                                                                                     | 0                                                                                                 | 0                                                                                                    | 2                                                                                                    |
|                                                                                                    |                                                                                         |                          |                                                     |                                                                            |                                                                                      |                                                                                                   |                                                                                                    |                                                                                                    |                |                          |                                                     |                                                                            |                                                                                       |                                                                                                   |                                                                                                    |                                                                                                    |

Рисунок 21

## Форма 8. СВЕДЕНИЯ О КОЛИЧЕСТВЕ ЛИЦ, ЗАЧИСЛЕННЫХ БЕЗ ВСТУПИТЕЛЬНЫХ ИСПЫТАНИЙ НА ОБУЧЕНИЕ ПО ПРОГРАММАМ БАКАЛАВРИАТА, СПЕЦИАЛИТЕТА

При наличии зачисленных по категории «без вступительных испытаний» необходимо заполнить информацию по какому мероприятию и количество зачисленных по категории места: победитель/призер (рисунок 22)

| <u>Форма 1.1.2</u>                                                                                                    | <u>Форма 1.1.3</u>       | <u>Форма 1.2</u>                                          | <u>Форма 1.3</u>                                                                                               | <u>Форма 1.4</u>                            | <u>Форма 2.1</u> | <u>Форма 2.2.1</u> | <u>Форма 2.3</u> | <u>Форма 2.4</u> | Форма 3 | <u>Форма 4</u> | <u>Форма 7</u> | <u>Форма 8</u> | Форма 9 |
|----------------------------------------------------------------------------------------------------|--------------------------|-----------------------------------------------------------|----------------------------------------------------------------------------------------------------|---------------------------------------------|------------------|--------------------|------------------|------------------|---------|----------------|----------------|----------------|---------|
| 8. СВЕДЕНИЯ О КОЛИЧЕСТВЕ ЛИЦ. ЗАЧИСЛЕННЫХ БЕЗ ВСТУПИТЕЛЬНЫХ ИСПЫТАНИЙ НА ОБУЧЕНИЕ ПО ПРОГРАММАМ БАКАЛАВРИАТА, СПЕЦИАЛИТЕТА                     |                          |                                                           |                                                                                                    |                                             |                  |                    |                  |                  |         |                |                |                |         |
| Наименование организа                                                                                                    | щии/филиала              |                                                           | Тестовай вуз                                                                                                   |                                             |                  |                    |                  |                  |         |                |                |                |         |
| Код укрупненной групп                                                                                                    | ы направлений подготовк  | e e e e e e e e e e e e e e e e e e e                     | 09.00.00 - ИНФОРМА                                                                                             | 0.00 - ИНФОРМАТИКА И ВЫЧИСЛИТЕЛЬНАЯ ТЕХНИКА |                  |                    |                  |                  |         |                |                |                |         |
| Уровень обучения                                                                                                    |                          |                                                           | Бакалавриат                                                                                                    | Languat                                     |                  |                    |                  |                  |         |                |                |                |         |
| Код и наименование на                                                                                                    | правления подготовки/спе | циальности                                                | 09.03.03 - Прикладная                                                                                          | 03.03 - Прикладная информатика              |                  |                    |                  |                  |         |                |                |                |         |
| Форма обучения                                                                                                    |                          |                                                           | ran a second second second second second second second second second second second second second second second |                                             |                  |                    |                  |                  |         |                |                |                |         |
| Источник финансирова                                                                                                    | ния                      | места за счет бюджетных ассигнований федерального бюджета |                                                                                                    |                                             |                  |                    |                  |                  |         |                |                |                |         |
| СВЕДЕНИЯ О КОЛИЧЕСТВЕ ЛИЦ, ЗАЧИСЛЕННЫХ БЕЗ ВСТУПИТЕЛЬНЫХ ИСПЫТАНИЙ НА ОБУЧЕНИЕ ПО ПРОГРАММАМ БАКАЛАВРИАТА, СПЕЦИАЛИТЕТА В 2022/23 УЧЕБНОМ ГОДУ |                          |                                                           |                                                                                                    |                                             |                  |                    |                  |                  |         |                |                |                |         |
| (по международным олимпадам, всероссийский олимпиаде и олимпиад из синска Российского Совета олимпиад школьников)                              |                          |                                                           |                                                                                                    |                                             |                  |                    |                  |                  |         |                |                |                |         |
| Год проведения оли                                                                                                    | ылпиады (уч. год)        |                                                           | 2021-2022 уч.т. 🛩                                                                                              |                                             |                  |                    |                  |                  |         |                |                |                |         |
| Мероприятие                                                                                                    |                          |                                                           | 2021-2022 уч.т. Всероссий                                                                                      | ская опимпиада                              |                  |                    |                  |                  |         |                |                | ~              |         |
| Предмет / профиль                                                                                                    |                          |                                                           | Биология                                                                                                    | ~                                           |                  |                    |                  |                  |         |                |                |                |         |
| Количество принят                                                                                                    | ых победителей           |                                                           | 1                                                                                                    |                                             |                  |                    |                  |                  |         |                |                |                |         |
| Количество принят                                                                                                    | ых призеров              |                                                           | 2                                                                                                    |                                             |                  | )                  |                  |                  |         |                |                |                |         |
| Созданта                                                                                                    |                          |                                                           |                                                                                                    |                                             |                  |                    |                  |                  |         |                |                |                |         |

### МАГИСТРАТУРА

### 1.5 СВЕДЕНИЯ О ПРИЕМЕ ГРАЖДАН НА ОБУЧЕНИЕ ПО ПРОГРАММАМ МАГИСТРАТУРЫ

Необходимо перечислить все возможные профили, на которые ведется прием (не зависимо от типа приема) (рисунок 23)

| Заполнение НП(С)/ профилей (образовательных програм | (M)                               |
|-----------------------------------------------------|-----------------------------------|
| Код и направление подготовки (специальности)        | 39.04.01 - Социология [+ профиль] |
| Рисунок 23                                          |                                   |

Необходимо выбрать профили из предложенного списка или добавить свой (указывается полное наименование профиля с заглавной буквы) (рисунок 23а)

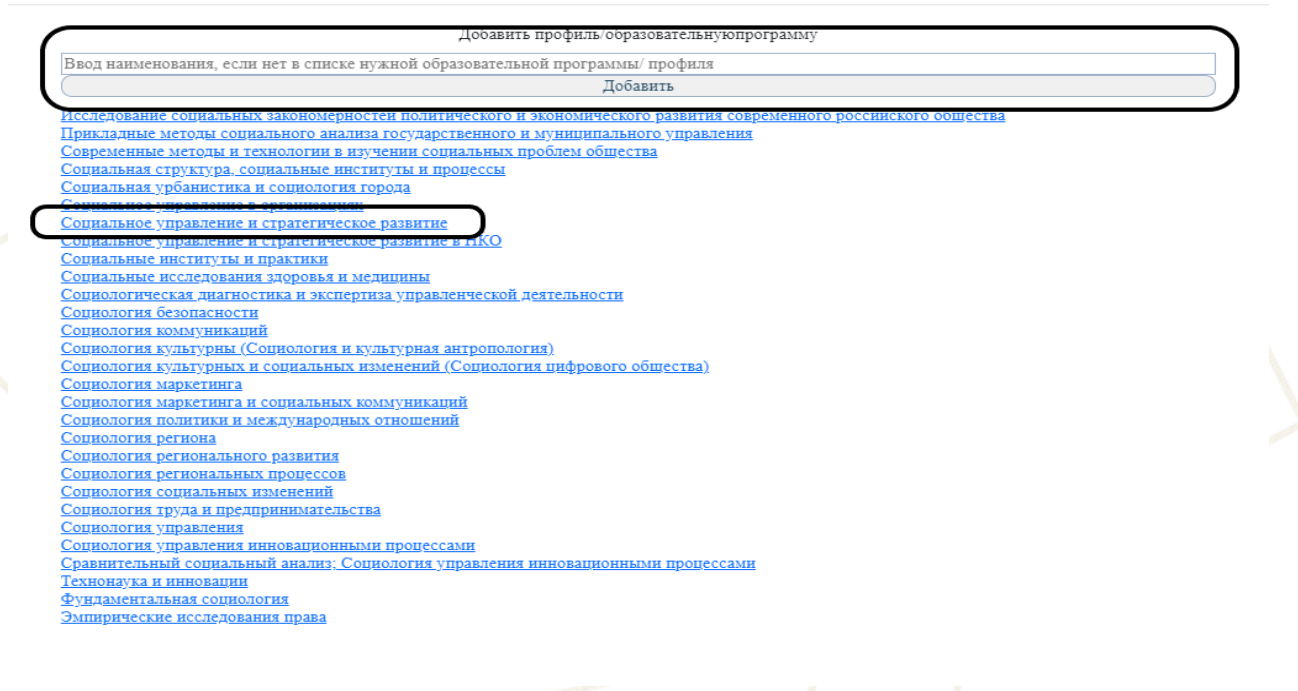

Рисунок 23а

Далее необходимо выбрать «правила приема»:

### Однопрофильный конкурс (рисунок 24):

- прием ведется на направление подготовки, необходимо выбрать тип «Прием ведется на направление подготовки (специальность)»;

- прием ведется по профилям/образовательным программам, необходимо выбрать тип «Прием ведется на профили внутри направления подготовки (специальности)».

Правила приема

Прием ведется на направление подготовки (специальность)
 Прием ведется на профили внутри направления подготовки (специальности)

 $\times$ 

### Многопрофильный конкурс (рисунок 24а):

- прием ведется на УГСН, то необходимо выбрать тип «Прием ведется на многопрофильную группу (на УГСН)»;

- прием ведется на направление подготовки, то необходимо выбрать тип «Прием ведется на направление подготовки (специальность)»;

- прием ведется по профилям/образовательным программам, то необходимо выбрать тип «Прием ведется на профили внутри направления подготовки (специальности)».

| Правила приема | Прием ведется на многопрофильную группу (на УГСН)                        |
|----------------|--------------------------------------------------------------------------|
|                | О Прием ведется на направление подготовки (специальность)                |
|                | О Прием ведется на профили внутри направления подготовки (специальности) |
|                | Рисунок 24а                                                              |

После указания «правил приема» необходимо заполнить:

- количество мест для приема
- количество поданных заявлений
- количество зачисленных

В случае многопрофильного конкурса, если прием ведется на НП(с) или профиль/образовательную программу, необходимо внизу выбрать соответствующий уровень и заполнять информацию внутри. Аналогично работаем во всех остальных формах (рисунок 25)

| Код и направление подготовки (специальности)<br>39.04.01 - Социология (+ профиль)<br>[Исследование социальных закономерностей политического и экономического развития современного российского общества<br>[Прикладные методы социального анализа государственного и муниципального управления [X] | заполнение НП(C)/ профилей (образовательных программ |                                                                                                    |
|----------------------------------------------------------------------------------------------------|------------------------------------------------------|----------------------------------------------------------------------------------------------------|
| Исследование социальных закономерностей политического и экономического развития современного российского общества<br>Прикладные методы социального анализа государственного и муниципального управления [X]                                                                                        | Код и направление подготовки (специальности)         | 39.04.01 - Социология [+ профиль]                                                                                     |
| Прикладные методы социального анализа государственного и муниципального управления [🗙]                                                                                                    |                                                      | Исследование социальных закономерностей политического и экономического развития современного российского общества [X] |
|                                                                                                    |                                                      | Прикладные методы социального анализа государственного и муниципального управления [🗙]                                |
| Современные методы и технологии в изучении социальных проблем общества [🗙]                                                                                                    |                                                      | Современные методы и технологии в изучении социальных проблем общества [🗙]                                            |
| Социальное управление в организациях [Х]                                                                                                    |                                                      | Социальное управление в организациях [Х]                                                                              |
| Социальное управление и стратегическое развитие в НКО [Х]                                                                                                    |                                                      | Социальное управление и стратегическое развитие в НКО [Х]                                                             |

Рисунок 25

ЧП(с) или профили (образовательные программы) будут активны тогда, когда будет выбран соответствующий уровень (правила приема выше)

Форма 2.2.2. СВЕДЕНИЯ ОБ УЧЕТЕ ИНДИВИДУАЛЬНЫХ ДОСТИЖЕНИЙ ЗАЧИСЛЕННЫХ ЛИЦ ПО ПРОГРАММАМ МАГИСТРАТУРЫ, АСПИРАНТУРЫ, ОРДИНАТУРЫ И АССИСТЕНТУРЫ-СТАЖИРОВКИ В данной форме заполняются сведения об индивидуальных достижениях (далее – ИД), каждое ИД, прописанное в правилах приема организации, необходимо расписывать отдельно (рисунок 26):

- Описание индивидуального достижения - описание этого ИД, согласно правилам приема;

- *Балл за индивидуальное достижение* - балл за это ИД (если установлен диапазон, указывается среднее значение);

- Количество лиц, зачисленных с учетом данного индивидуального достижения - количество людей, зачисленных с учетом конкретного ИД.

2.2.2. СВЕДЕНИЯ ОБ УЧЕТЕ ИНДИВИДУАЛЬНЫХ ДОСТИЖЕНИЙ ЗАЧИСЛЕННЫХ ЛИЦ ПО ПРОГРАММАМ МАГИСТРАТУРЫ, АСПИРАНТУРЫ, ОРДИНАТУРЫ И АССИСТЕНТУРЫ-СТАЖИРОВКИ

| Наименование организации/филиала                                                           | Тестовый вуз                                           |
|--------------------------------------------------------------------------------------------|--------------------------------------------------------|
| Код укрупненной группы направлений подготовки                                              | 01.00.00 - МАТЕМАТИКА И МЕХАНИКА                       |
| Уровень обучения                                                                           | Магистратура                                           |
| Форма обучения                                                                             | ланы                                                   |
|                                                                                            |                                                        |
| Источник финансирования                                                                    | по договорам об оказании платных образовательных услуг |
| Количество поданных заявлений                                                              |                                                        |
| Описание индивидуального достижения (каждое достижение необходимо расписать отдельно) (p1) |                                                        |
|                                                                                            |                                                        |
| Балл за индивидуальное достижение (за одно конкретное индивидуальное достижение) (p2)      |                                                        |
| Количество лиц, зачисленных с учетом данного индивидуального достижения (p3)               |                                                        |
| Сохранить                                                                                  |                                                        |

АСПИРАНТУРА, ОРДИНАТУРА, АССИСТЕНТУРА-СТАЖИРОВКА

### 1.6 СВЕДЕНИЯ О ПРИЕМЕ ГРАЖДАН НА ОБУЧЕНИЕ ПО ПРОГРАММАМ АСПИРАНТУРЫ, ОРДИНАТУРЫ И АССИСТЕНТУРЫ-СТАЖИРОВКИ

Необходимо перечислить все возможные профили, на которые ведется прием (не зависимо от типа приема) (рисунок 27)

Заполнение НП(С)/ профилей (образовательных программ)

| Код и направление подготовки (специальности) | 1.5.5 - Физиология человека и животны: [+ профиль] |
|----------------------------------------------|----------------------------------------------------|
|                                              | [12345 [X]                                         |
| Рису                                         | нок 27                                             |

Необходимо выбрать профили из предложенного списка или добавить свой (указывается полное наименование профиля с заглавной буквы) (рисунок 27а)

| Добавить профиль/образовательнуюпрограмму                                                                        |  |
|----------------------------------------------------------------------------------------------------|--|
| вод наименования, если нет в списке нужной образовательной программы/ профиля                                    |  |
| Добавить                                                                                                    |  |
| сследование социальных закономерностеи политического и экономического развития современного россииского оощества |  |
| <u>рикладные методы социального анализа государственного и муниципального управления</u>                         |  |
| <u>овременные методы и технологии в изучении социальных проблем общества</u>                                     |  |
| <u>оциальная структура, социальные институты и процессы</u>                                                      |  |
| <u>оциальная урбанистика и социология города</u>                                                                 |  |
| CUMBERLING & JURGERSHING & OPPENHINGUNI                                                                          |  |
| оциальное управление и стратегическое развитие                                                                   |  |
| оциальное управление и стратегическое развитие в НКО                                                             |  |
| оциальные институты и практики                                                                                   |  |
| <u>оциальные исследования здоровья и медицины</u>                                                                |  |
| оциологическая диагностика и экспертиза управленческой деятельности                                              |  |
| оциология безопасности                                                                                           |  |
| оциология коммуникаций                                                                                           |  |
| оциология культурны (Социология и культурная антропология)                                                       |  |
| <u>оциология культурных и социальных изменений (Социология цифрового общества)</u>                               |  |
| оцнология маркетинга                                                                                             |  |
| <u>ОЦИОЛОГИЯ МАРКЕТИНГА И СОЦИАЛЬНЫХ КОММУНИКАЦИЙ</u>                                                            |  |
| оциология политики и международных отношений                                                                     |  |
| оциология региона                                                                                                |  |
| оциология регионального развития                                                                                 |  |
| оциология региональных процессов                                                                                 |  |
| оциология социальных изменений                                                                                   |  |
| оциология труда и предпринимательства                                                                            |  |
| оциология управления                                                                                             |  |
| оциология управления инновационными процессами                                                                   |  |
| равнительный социальный анализ; Социология управления инновационными процессами                                  |  |
| синонаука и инновации                                                                                            |  |
| ундаментальная социология                                                                                        |  |
| МПИРИЧЕСКИЕ ИССЛЕДОВАНИЯ ПРАВА                                                                                   |  |

Рисунок 27а

Далее необходимо выбрать «правила приема»:

### Однопрофильный конкурс (рисунок 28):

- прием ведется на направление подготовки, необходимо выбрать тип «Прием ведется на направление подготовки (специальность)»;

- прием ведется по профилям/образовательным программам, необходимо выбрать тип «Прием ведется на профили внутри направления подготовки (специальности)».

Правила приема

Прием ведется на направление подготовки (специальность)
 Прием ведется на профили внутри направления подготовки (специальности)

 $\times$ 

### Многопрофильный конкурс (рисунок 28а):

- прием ведется на УГСН, то необходимо выбрать тип «Прием ведется на многопрофильную группу (на УГСН)»;

- прием ведется на направление подготовки, то необходимо выбрать тип «Прием ведется на направление подготовки (специальность)»;

- прием ведется по профилям/образовательным программам, то необходимо выбрать тип «Прием ведется на профили внутри направления подготовки (специальности)».

| Правила приема | 🔿 Прием ведется на многопрофильную группу (на УГСН)                      |
|----------------|--------------------------------------------------------------------------|
|                | 🔘 Прием ведется на направление подготовки (специальность)                |
|                | 🔿 Прием ведется на профили внутри направления подготовки (специальности) |

#### Рисунок 28а

После указания «правил приема» необходимо заполнить:

- количество мест для приема
- количество поданных заявлений
- количество зачисленных

В случае многопрофильного конкурса, если прием ведется на НП(с) или профиль/образовательную программу, необходимо внизу выбрать соответствующий уровень и заполнять информацию внутри. Аналогично работаем во всех остальных формах (рисунок 29)

Заполнение НП(С)/ профилей (образовательных программ)

| Код и направление подготовки (специальности) | 31.08.10 - Судебно-медицинская экспертиза + профиль] |
|----------------------------------------------|------------------------------------------------------|
|                                              | [Уголовные преступления [Х]                          |
| F                                            | Рисунок 29                                           |

НП(с) или профили (образовательные программы) будут активны тогда, когда будет выбран соответствующий уровень (правила приема выше)

### Форма 2.2.2. СВЕДЕНИЯ ОБ УЧЕТЕ ИНДИВИДУАЛЬНЫХ ДОСТИЖЕНИЙ ЗАЧИСЛЕННЫХ ЛИЦ ПО ПРОГРАММАМ МАГИСТРАТУРЫ, АСПИРАНТУРЫ, ОРДИНАТУРЫ И АССИСТЕНТУРЫ-СТАЖИРОВКИ

В данной форме заполняются сведения об индивидуальных достижениях (далее – ИД), каждое ИД, прописанное в правилах приема организации, необходимо расписывать отдельно (рисунок 30):

- Описание индивидуального достижения - описание этого ИД, согласно правилам приема;

- Балл за индивидуальное достижение - балл за это ИД (если установлен диапазон, указывается среднее значение);

- Количество лиц, зачисленных с учетом данного индивидуального достижения - количество людей, зачисленных с учетом конкретного ИД.

| 2.2.2. СВЕДЕНИЯ ОБ УЧЕТЕ ИНДИВИДУАЛЬНЫХ ДОСТИЖЕНИЙ ЗАЧИСЛЕННЫХ ЛИЦ ПО ПРОГРАММАМ МАГИСТРАТУРЫ, АСПИРАНТУРЫ, ОРДИНАТУРЫ И АССИСТЕНТУРЫ-СТАЖИРОВКИ |                                                        |  |  |  |  |  |
|----------------------------------------------------------------------------------------------------|--------------------------------------------------------|--|--|--|--|--|
| Наименование организации/филиала                                                                                                    | Тестовый вуз                                           |  |  |  |  |  |
| Код укрупненной группы направлений подготовки                                                                                                    | 01.00.00 - МАТЕМАТИКА И МЕХАНИКА                       |  |  |  |  |  |
| Уровень обучения                                                                                                    | Магистратура                                           |  |  |  |  |  |
| Форма обучения                                                                                                    | очная                                                  |  |  |  |  |  |
| Источник финансирования                                                                                                    | по договорам об оказании платных образовательных услуг |  |  |  |  |  |
| Количество поданных заявлений                                                                                                    |                                                        |  |  |  |  |  |
| Описание индивидуального достижения (каждое достижение необходимо расписать отдельно) (p1)                                                       |                                                        |  |  |  |  |  |
| Балл за индивидуальное достижение (за одно конкретное индивидуальное достижение) (p2)                                                            |                                                        |  |  |  |  |  |
| Количество лиц, зачисленных с учетом данного индивидуального достижения (р3)                                                                     |                                                        |  |  |  |  |  |
| Сохранить                                                                                                    |                                                        |  |  |  |  |  |

Форма 5. ЧИСЛЕННОСТЬ АБИТУРИЕНТОВ, ПОДАВШИХ ЗАЯВЛЕНИЕ (ЗАЯВЛЕНИЯ) НА ПОСТУПЛЕНИЕ, ЧЕЛОВЕК (ЗА СЧЕТ ВСЕХ ИСТОЧНИКОВ ФИНАНСИРОВАНИЯ, ПО ФОРМАМ ОБУЧЕНИЯ) ПО ПРОГРАММАМ БАКАЛАВРИАТА, СПЕЦИАЛИТЕТА, МАГИСТРАТУРЫ

В данной форме требуется ввести количество абитуриентов, подавших заявление на данную УГСН/(НПС) (подавших несколько учитываются один раз), путем нажатия на кнопку «карандаша» (рисунок 31)

|    | БАКАЛАВРИАТА, СПЕЦИАЛИТЕТА, МАГИСТРАТУРЫ                                                                                                    |                                                      |                        |                   |                                                                                                    |  |  |  |  |  |  |  |
|----|----------------------------------------------------------------------------------------------------|------------------------------------------------------|------------------------|-------------------|----------------------------------------------------------------------------------------------------|--|--|--|--|--|--|--|
| Nz | Образовательная организация: ( физикал                                                                                                    | Код и наименование конкурсной группы -<br>УГСН/НП(С) | Уровень<br>образования | Форма<br>обучения | Численность абитуриентов (абитуриенты, подавшие<br>несколько заявлений на поступление по одной УГСН<br>(НПС), учитываются один раз) |  |  |  |  |  |  |  |
| C  | федеральн∽е государственное автономное образовательное учреждение высшего образования<br>медиции. № Министерства здравоохранения Российской ч-едерации | 06.00.00 БИОЛОГИЧЕСКИЕ НАУКИ                         | Бакалавриат            | очная             | 0                                                                                                    |  |  |  |  |  |  |  |
|    | · · · · · · · · · · · · · · · · · · ·                                                                                                    |                                                      | -                      |                   |                                                                                                    |  |  |  |  |  |  |  |

Рисунок 31

### Форма 6. СВЕДЕНИЯ О ЗАЧИСЛЕНИИ ИНОСТРАННЫХ ГРАЖДАН В ОБРАЗОВАТЕЛЬНЫЕ ОРГАНИЗАЦИИ В 2022/23 УЧЕБНОМ ГОДУ

Данная форма предполагает заполнение информации о зачислении иностранных граждан, в том числе по форме финансирования «места в рамках квоты Правительства РФ...» (рисунок 32)

| ФОРМА 6. СВЕДЕНИЯ О ЗАЧИСЛЕНИИ ИНОСТРАННЫХ ГРАЖДАН В ОБРАЗОВАТЕЛЬНЫЕ ОРГАНИЗАЦИИ В 2022/23 УЧЕБНОМ ГОДУ |                                                         |  |  |  |  |  |  |  |  |
|----------------------------------------------------------------------------------------------------|---------------------------------------------------------|--|--|--|--|--|--|--|--|
|                                                                                                    |                                                         |  |  |  |  |  |  |  |  |
|                                                                                                    |                                                         |  |  |  |  |  |  |  |  |
| Наименование образовательной организации/филиала                                                        | Тестовай ВУЗ 🗸                                          |  |  |  |  |  |  |  |  |
| Вид группы (однопрофильная/ многопрофильная)                                                            | ОДНОПРОФИЛЬНАЯ ГРУППА 🔻                                 |  |  |  |  |  |  |  |  |
| НП(С) (если однопрофильная группа)                                                                      | Бакалавриат 01.03.01 - Математика                       |  |  |  |  |  |  |  |  |
| Форма обучения                                                                                          | Ovhat V                                                 |  |  |  |  |  |  |  |  |
| Источник финансирования                                                                                 | за счет бюджетных ассигнований федерального бюджета 🗸 🗸 |  |  |  |  |  |  |  |  |
| Сведения о зачислении иностранных граждан в образовательные организации в 2022/23 учебном году          |                                                         |  |  |  |  |  |  |  |  |
| Страна                                                                                                  | × NEAR                                                  |  |  |  |  |  |  |  |  |
| Количество зачисленных                                                                                  | 0                                                       |  |  |  |  |  |  |  |  |
| Corpants                                                                                                |                                                         |  |  |  |  |  |  |  |  |
|                                                                                                    |                                                         |  |  |  |  |  |  |  |  |
|                                                                                                    |                                                         |  |  |  |  |  |  |  |  |

| Na     | Образовательная организация/<br>филиал | Код и наименование НП(С)                                                                                                    | Форма<br>обучения | Источник финансирования                                                                                                    | Страна | Кол-во<br>зачисленных |
|--------|----------------------------------------|----------------------------------------------------------------------------------------------------|-------------------|----------------------------------------------------------------------------------------------------|--------|-----------------------|
| 1<br>× |                                        | Бикалавриат 01.03.01 - Математика<br>Бакалавриат 35.09.07 - Технология производства и переработки<br>сельскоюзийственной продукции |                   | за счет бюджетных ассигнований федерального бюджета                                                                                        | АНГОЛА | 3                     |
| 2<br>× | -                                      |                                                                                                    |                   | места в рамках квоты Правительства Российской Федерации (в соответствии с постановлением Правительства<br>РФ от 8 октября 2013 года № 891) | АРУБА  | 8                     |

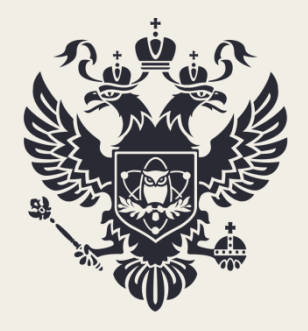

МИНИСТЕРСТВО НАУКИ И ВЫСШЕГО ОБРАЗОВАНИЯ РОССИЙСКОЙ ФЕДЕРАЦИИ

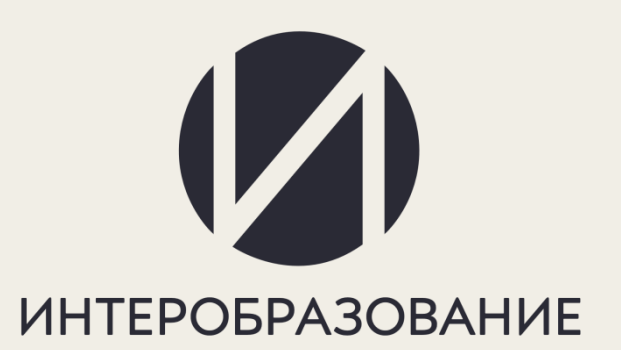